## **Registering for a Power UP Fitness Center Membership**

| EXOS                                              | Staff sign-in   Create account   Sign In |                                       |            |            |
|---------------------------------------------------|------------------------------------------|---------------------------------------|------------|------------|
|                                                   | APPOINTMENTS                             | GROUP FITNESS                         | MY INFO ON | LINE STORE |
| Sign In                                           | Cre                                      | ate an Account                        |            |            |
| Welcome back. Use your email and passw<br>log in. | ord to New he                            | re? Let's get started with your email | к.<br>     |            |
| Password                                          |                                          | Next                                  |            |            |

1. Under "Create an Account," input your @Lenovo.com email address, and click "Next"

| EXOS                                     |                 |                                                                                       |                                                                          | St                            | aff sign-in   Crea | ate account Sign In |
|------------------------------------------|-----------------|---------------------------------------------------------------------------------------|--------------------------------------------------------------------------|-------------------------------|--------------------|---------------------|
|                                          |                 | Al                                                                                    | PPOINTMENTS                                                              | GROUP FITNESS                 | MY INFO            | ONLINE STORE        |
|                                          |                 |                                                                                       |                                                                          |                               |                    |                     |
| Create an A                              | Account         |                                                                                       |                                                                          |                               |                    |                     |
| 1. Contact In                            | formation       | 2. Account                                                                            | Information                                                              |                               |                    |                     |
| First name                               | Chris           | Email                                                                                 | * cpowell@lenovo.co                                                      | m                             |                    |                     |
| Last name                                | * Powell        | Password                                                                              | *                                                                        | 0                             |                    |                     |
| Birthday                                 | * 05131987      | Confirm password                                                                      | *                                                                        | •                             |                    |                     |
| Country                                  | UNITED STATES V | Mobile phone                                                                          |                                                                          |                               |                    |                     |
| Gender                                   | Male 🗸          |                                                                                       |                                                                          |                               |                    |                     |
| Location                                 | * Morrisville V | What do you want to                                                                   | hear about?                                                              |                               |                    |                     |
| Emergency Contact I<br>Emergency Contact | nformation      | we is suit errial rece                                                                | pts and anyuning chucai.                                                 |                               |                    |                     |
| Name<br>Emergency Contact                | - Person        | Account manageme                                                                      | nt 🔾 Tout                                                                |                               |                    |                     |
| Relationship<br>Emergency Contact        | - Wile          | Email                                                                                 | lext                                                                     |                               |                    |                     |
| Phone #<br>Emergency Contact             | - 1234307690    | Reminders and sch                                                                     | edule changes                                                            |                               |                    |                     |
| Email                                    | email@email.com | C Email                                                                               | Text                                                                     |                               |                    |                     |
|                                          |                 | News and promos <sup>1</sup>                                                          |                                                                          |                               |                    |                     |
|                                          |                 | Z Email                                                                               | Text                                                                     |                               |                    |                     |
|                                          |                 | <sup>1</sup> Opting in to News and<br>Center can send you a<br>have to subscribe to b | Promos means EXOS - Powe<br>utomated promotional messag<br>ay something. | UP Filness<br>s. You'll never |                    |                     |
| Required field                           |                 |                                                                                       |                                                                          |                               |                    |                     |
|                                          |                 |                                                                                       |                                                                          |                               |                    |                     |
|                                          |                 |                                                                                       |                                                                          |                               |                    | reate Account       |
|                                          |                 |                                                                                       |                                                                          |                               |                    |                     |

2. Fill in all required information (marked by asterisk) and any other information you would like to provide. Click "Create Account"

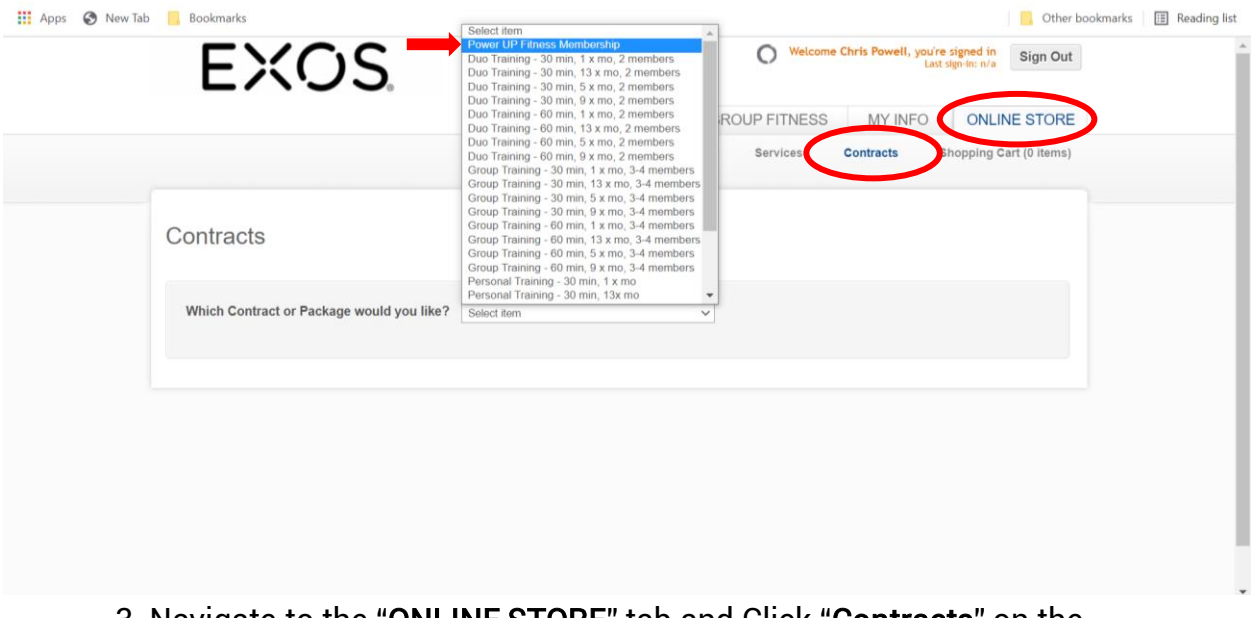

3. Navigate to the "ONLINE STORE" tab and Click "Contracts" on the secondary navigation bar. Choose "Power UP Fitness Membership" from the dropdown menu.

| EXOS.                                                                                                    | O Welcome Chris                                                                                                  | s Powell, you're sig<br>Last sign | ned in<br>in: n/a Sign Out |
|----------------------------------------------------------------------------------------------------|----------------------------------------------------------------------------------------------------|-----------------------------------|----------------------------|
|                                                                                                    | APPOINTMENTS GROUP FITNESS                                                                                       | MY INFO                           | ONLINE STORE               |
|                                                                                                    | Services Con                                                                                                    | tracts Sho                        | pping Cart (0 items)       |
|                                                                                                    |                                                                                                    |                                   |                            |
| Which Contract or Package would you like? Power UP Fil                                                                 | ness Membership 🗸                                                                                                |                                   |                            |
| When would you like to start? 8/27/2021                                                                                |                                                                                                    |                                   |                            |
|                                                                                                    |                                                                                                    |                                   |                            |
| Power UP Fitness M                                                                                                    | Total \$0.00                                                                                                    |                                   |                            |
| Power UP Fitness Membership Start: 8/27/2021 - End: 8/2                                                                | 7/2022 \$0.00 per month.                                                                                         |                                   |                            |
| Contract Agreement                                                                                                    |                                                                                                    |                                   |                            |
| INFORMED CONSENT AND RELEASE OF LIAE                                                                                   | ILITY                                                                                                    | ^                                 |                            |
| With respect to my voluntary participation in any physi<br>"Exercise Activities"), conducted in, on, around, about     | cal activity or exercise program, as the case may be (t<br>or outside of the PowerUP Fitness Center (the "Fitne: | ss                                |                            |
| Center"), owned by Lenovo ("Fitness Center Owner"),<br>affiliates, "EXOS"). I understand that there may be hea         | and managed by EXOS Works, Inc. (together with its<br>lth risks associated with the Exercise Activities requir   | ing                               |                            |
| physical exertion, including but not limited to transient<br>musculoskeletal injury, sprains and strains, heart attack | dizziness, fainting, nausea, muscle cramping,<br>stroke or death. I assume full responsibility for any a         | und                               |                            |
| all injuries or damages from the risks of my participatio                                                              | n in the Exercise Activities in, on, around, about or                                                            |                                   |                            |
| I agree with the above terms                                                                                           |                                                                                                    | *                                 |                            |
|                                                                                                    | Mater Price                                                                                                    |                                   | -                          |
|                                                                                                    | and a second second second second second second second second second second second second second second second   | 111124                            |                            |

4. Mark start day as **today**. Check the box to accept the terms and click "Make Purchase."

NOTE: The contract is set to last 1 year (12 months) for \$0.00 per month. This contract will automatically renew upon its expiration in 12 months. You will not have to manually do anything to renew your contract, **nor will you ever have to pay for your Power UP Fitness Membership**.

| EXOS.                       | 0                      | Welcome Chris Powell, you're signed in<br>Last sign-in: n/a Sign Out |
|-----------------------------|------------------------|----------------------------------------------------------------------|
|                             | APPOINTMENTS GROUP FIT | TNESS MY INFO ONLINE STORE                                           |
|                             | Sen                    | rices Contracts Shopping Cart (1 item)                               |
|                             |                        |                                                                      |
| ∖ <u>,</u> Shopping Cart    |                        |                                                                      |
|                             |                        |                                                                      |
| Item                        | Price                  | Quantity Total                                                       |
| Power UP Fitness Membership |                        | 1                                                                    |
|                             |                        |                                                                      |
|                             |                        |                                                                      |
|                             | Subtotal (1 item)      | \$0.00                                                               |
|                             | Order Total            | \$0.00                                                               |
|                             | order iotal            | \$0.00                                                               |
|                             |                        |                                                                      |
|                             |                        |                                                                      |
|                             | Continue Shopping      |                                                                      |
|                             |                        |                                                                      |
|                             |                        |                                                                      |

5. Confirm that the order total amounts to \$0.00. Click "CHECK OUT"

NOTE: You should NOT be prompted to enter any credit card information. Please contact us if you are.

| EXOS                | S                                | O Wetcom         | e Chris Powell, you're<br>Last :        | signed in<br>sign-in: a/a Sign Out |   |
|---------------------|----------------------------------|------------------|-----------------------------------------|------------------------------------|---|
|                     |                                  | APPOINTMENTS     | MY INFO                                 | ONLINE STORE                       |   |
|                     |                                  | Services         | Contracts                               | Shopping Cart (1 item)             |   |
| Check Out / Place C | Drder                            |                  |                                         |                                    |   |
| Order Summary       | Subtotal Grand total             | \$0.00<br>\$0.00 | Cart Items<br>Power UP F<br>Quantity: 1 | Fitness Membership<br>\$0.00       |   |
| Email               | Contact Email cpowell@lenovo.com | nail address     |                                         |                                    |   |
|                     | PL                               | ACE ORDER        |                                         |                                    |   |
|                     |                                  |                  |                                         |                                    |   |
|                     |                                  |                  |                                         |                                    | C |

6. Confirm the Grand Total is \$0.00. Confirm contact email is correct. Click **"PLACE ORDER**"

| EXOS                                                 | Welcome Chris Powell 2: , you're signed in Sign Out |
|------------------------------------------------------|-----------------------------------------------------|
|                                                      | APPOINTMENTS GROUP FITNESS MY INFO ONLINE STORE     |
|                                                      |                                                     |
| Purchase Complete                                    |                                                     |
| Your purchase was completed successfully             |                                                     |
| An email receipt has been sent to cpowell@lenovo.com |                                                     |
|                                                      |                                                     |
| View Yo                                              | vir Schedule View Your Purchase History             |
|                                                      |                                                     |
|                                                      |                                                     |
|                                                      |                                                     |
|                                                      |                                                     |

7. Congratulations! You're now an official Power UP Fitness Member. You should now have a red and white "M" symbol next to your name to denote your membership.